SD-CLREM-05-00-10 Rev.No.00:09/03/2564

คู่มือการใช้งานระบบ ISO Information Management สำหรับบุคลากร ศบส.

ี่ กรณี DAR

1

ູລູก Reject

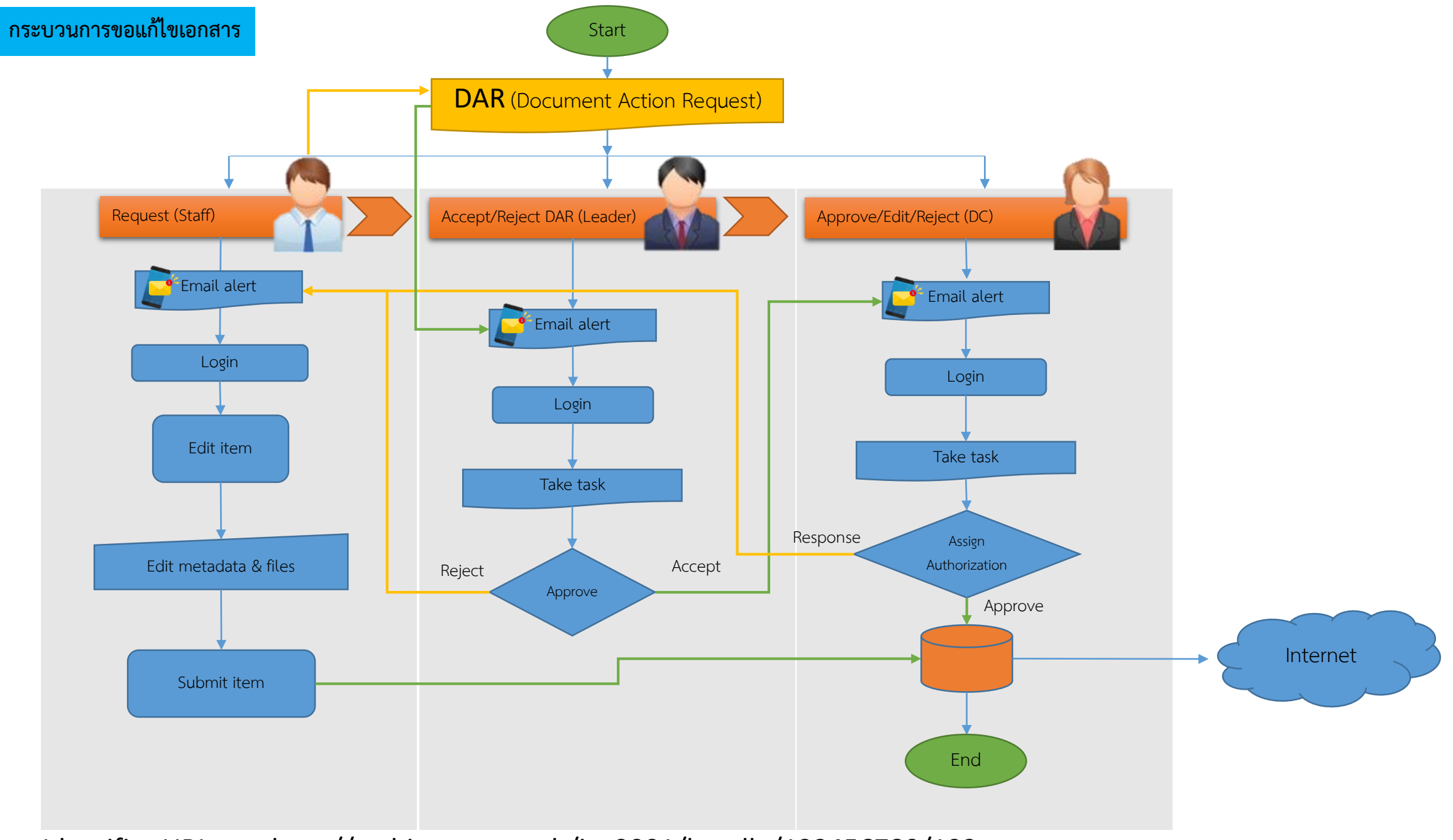

Identifier URI, etc. http://archives.sut.ac.th/iso9001/handle/123456789/192

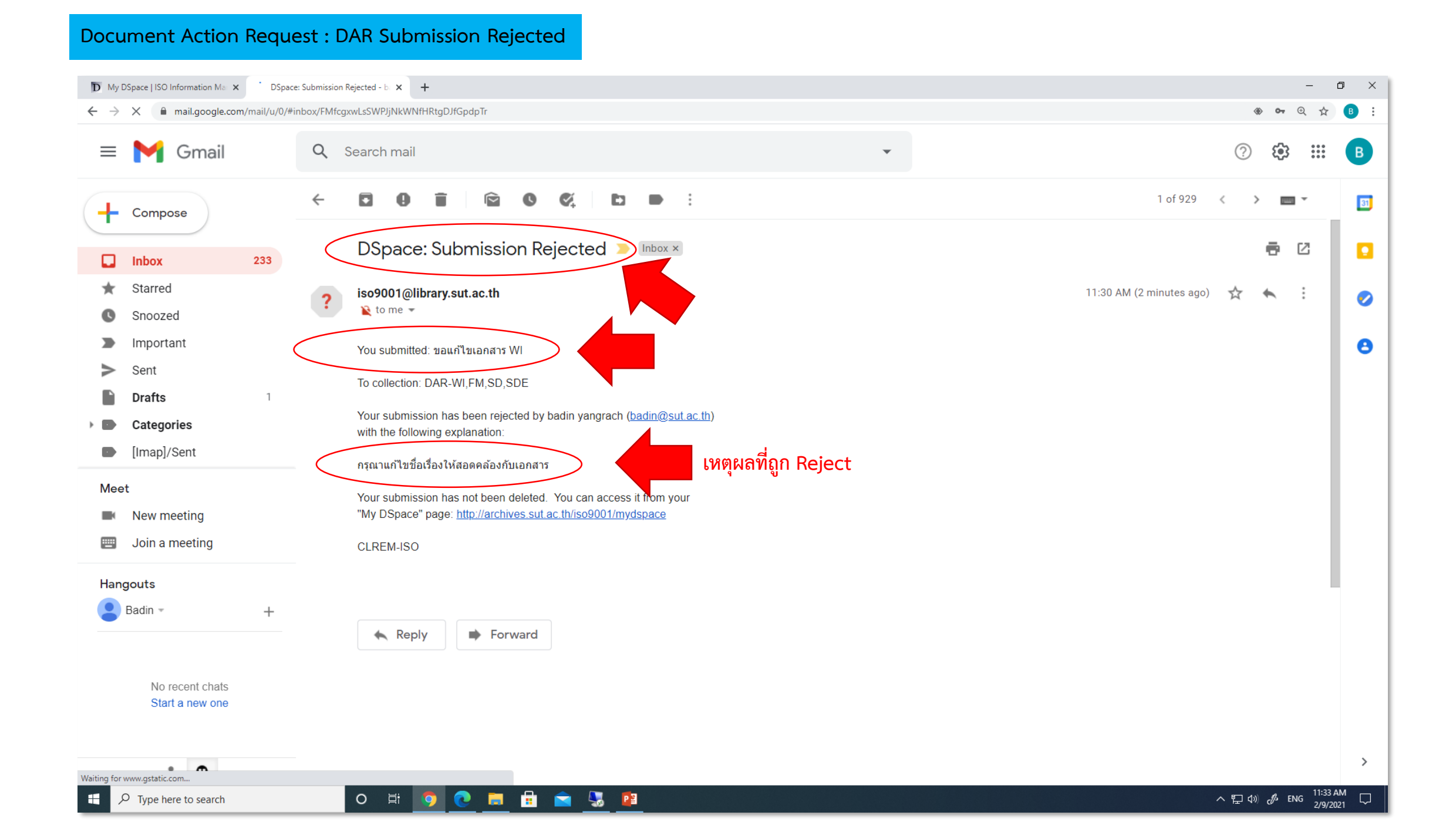

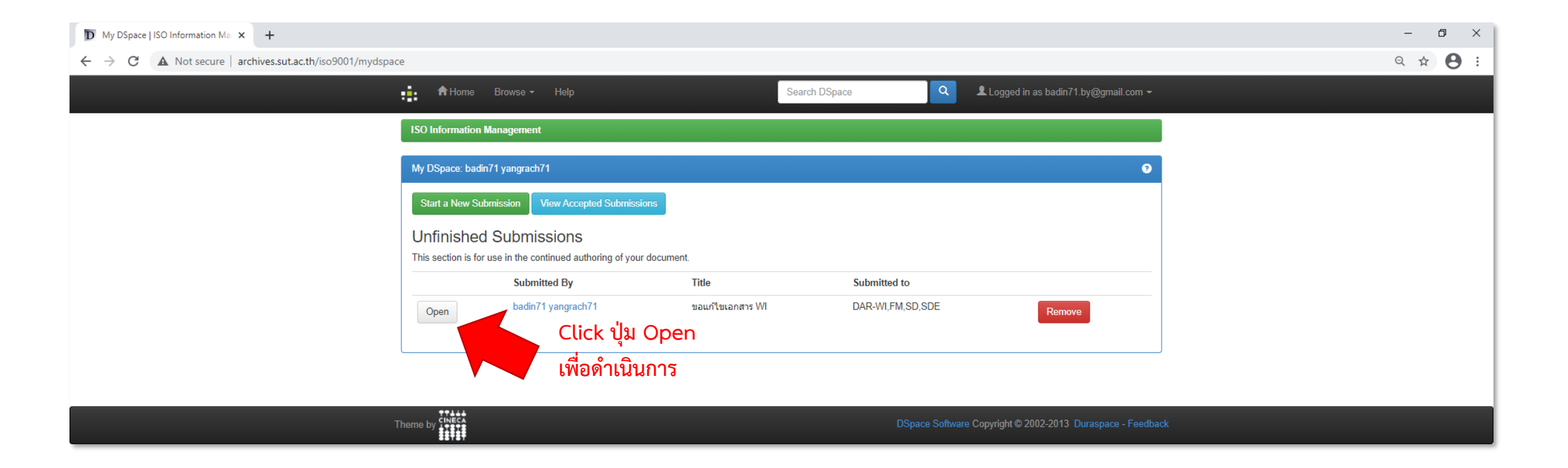

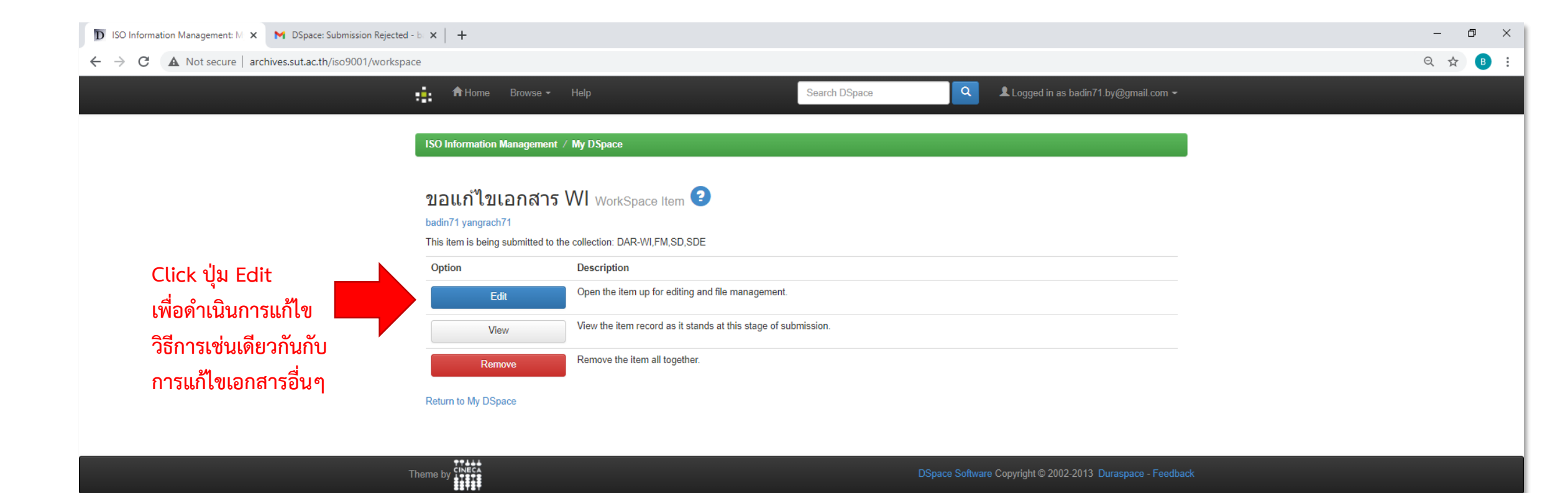

| D Describe this Item   ISO Informati 🗙 M DSpace: Submission Approved at 🗙 🕇 🕂                        |                                                                                                    | - 0 | ×   |  |  |  |  |
|----------------------------------------------------------------------------------------------------|----------------------------------------------------------------------------------------------------|-----|-----|--|--|--|--|
| ← → C ▲ Not secure   archives.sut.ac.th/iso9001/submit                                               |                                                                                                    |     |     |  |  |  |  |
| #                                                                                                    | Logged in as badin71.by@gmail.com ▼                                                                                                    |     | Â   |  |  |  |  |
| Describe Verify Comple                                                                               | ete                                                                                                    |     |     |  |  |  |  |
| Submit: Des                                                                                          | Submit: Describe this Item 📀                                                                                                    |     |     |  |  |  |  |
| Please fill in the requested inforr<br>use the mouse each time.<br>กรุณาระบุ วัน/เดือน/ปี ที่ขอแก้ไข | mation about this submission below. In most browsers, you can use the tab key to move the cursor to the next input box or button, to save you having to |     |     |  |  |  |  |
| Date of Issue *                                                                                      | Month: February V Day: 9 Year: 2021                                                                                                    |     | - 1 |  |  |  |  |
| กรุณาระบุ ชื่อ-สกุล ผู้ขอแก้ไขเอกส                                                                   | 115                                                                                                    |     | - 1 |  |  |  |  |
| Authors *                                                                                            | บดินทร์ ยางราชย์                                                                                                    |     | - 1 |  |  |  |  |
| กรุณาระบุชื่อเรื่องศาขอแก้ไข เช่น ข                                                                  | กรุณาระบุชื่อเรื่องศาขอแก้ไข เช่น ขอแก้ไขเอกสาร WI                                                                                                    |     |     |  |  |  |  |
| Title *                                                                                              | ขอแก้ไขเอกสาร WI ข้อทดสอบโดย badin71 ครั้งที่ 3 Title คือ คำขอแก้ไขเอกสาร ??                                                                            |     | - 1 |  |  |  |  |
| กรุณาระบุ URI ของเอกสาร เช่น htt                                                                     | tp://archives.sut.ac.th/iso9001/handle/123456789/123                                                                                                    |     | - 1 |  |  |  |  |
| URI *                                                                                                | http://archives.sut.ac.th/iso9001/handle/123456789/193 URI คือ Link หรือ Url ของเอกสารหรือข้อมูลที่ต้องการแก้ไข                                         |     | - 1 |  |  |  |  |
| กรุณากรอกรหัสเอกสาร เช่น WI-CL                                                                       | LREM-XX-XX-XX                                                                                                    |     | - 1 |  |  |  |  |
| รหัสเอกสาร *                                                                                         | WI-CLREM-XX-XX                                                                                                    |     | - 1 |  |  |  |  |
| กรุณากรอกครั้งที่แก้ไขเป็นตัวเลข เว                                                                  | ziu 1                                                                                                    |     | - 1 |  |  |  |  |
| ครั้งที่แก้ไข *                                                                                      | 2                                                                                                    |     | - 1 |  |  |  |  |
| กรุณาระบุสาเหตุในการขอแก้ไข "ห-                                                                      | ากมี"                                                                                                    |     | - 1 |  |  |  |  |
| Description *                                                                                        | ปรับปรุงเนื้อขั้นตอนการปฏิบัติงานในข้อ 2<br>ระบุจุดหรือรายละเอียดที่จะทำการแก้ไข                                                                        |     |     |  |  |  |  |
|                                                                                                    | Cancel/Save Next >                                                                                                    |     |     |  |  |  |  |

| D Verify Submission   ISO Informati 🗙 M DSpace: Submissi | ion Approved at 🗙 📔 🕂                                                                                    |                                                                          |                              |                                |                                            | - 0 | × |
|----------------------------------------------------------|----------------------------------------------------------------------------------------------------|--------------------------------------------------------------------------|------------------------------|--------------------------------|--------------------------------------------|-----|---|
| ← → C ▲ Not secure   archives.sut.ac.th/iso900           | 01/submit#null                                                                                           |                                                                          |                              |                                |                                            | ☆ 🕒 | : |
|                                                          | 4:<br>                                                                                                   |                                                                          |                              | 👤 Logge                        | ed in as badin71.by@gmail.com <del>▼</del> |     |   |
|                                                          | Describe Verify Complete                                                                                 |                                                                          |                              |                                |                                            |     |   |
|                                                          | Submit: Verify Subn                                                                                      | nission 📀                                                                |                              |                                |                                            |     |   |
|                                                          | Please spend a few minutes to examine what yo<br>on the progress bar at the top of the page.             | ou've just submitted below. If anything is wro                           | ong, please go back and corr | ect it by using the buttons ne | ext to the error, or by clicking           |     |   |
|                                                          | If everything is OK, please click the "Next" button<br>You can safely check the files which have been up | at the bottom of the page.<br>loaded - a new window will be opened to di | splay them.                  |                                |                                            |     |   |
|                                                          | Date of Issue<br>Authors<br>Title                                                                        | 9-Feb-2021<br>บดินทร์, ยางราชย์<br>ขอแก้ไขเอกสาร WI ชื่อทดสอบโดย badin   | 171 ครั้งที่ 3               |                                | Correct one of these                       |     |   |
|                                                          | URI<br>รหัสเอกสาร<br>ครั้งที่แก้ไข                                                                       | http://archives.sut.ac.th/iso9001/handle<br>WI-CLREM-XX-XX-XX<br>2       | e/123456789/193              |                                |                                            |     |   |
|                                                          | Description                                                                                              | ปรับปรุงเนื้อขั้นตอนการปฏิบัติงานในข้อ 2                                 |                              |                                |                                            |     |   |
|                                                          | -                                                                                                    |                                                                          | < Previous                   | Cancel/Save                    | Next >                                     |     |   |
|                                                          | Theme by                                                                                                 |                                                                          | D                            | Space Software Copyright ©     | 2002-2013 Duraspace - Feedback             | k   |   |

เมื่อกรอกแบบฟอร์มแล้วเสร็จ ระบบจะส่ง E-Mail ไปถึง หัวหน้าฝ่ายเพื่อพิจารณา

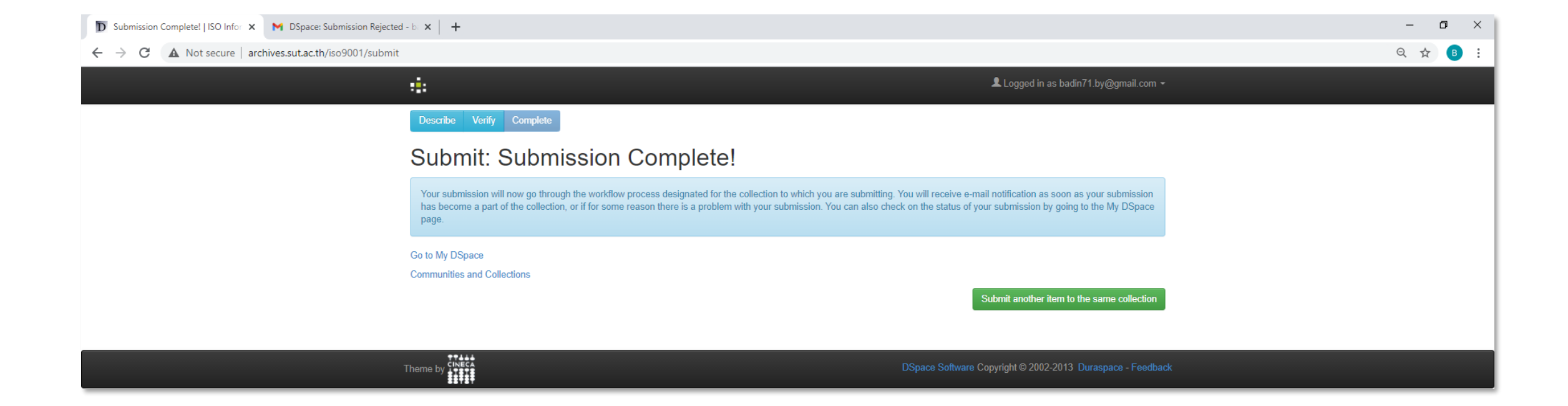

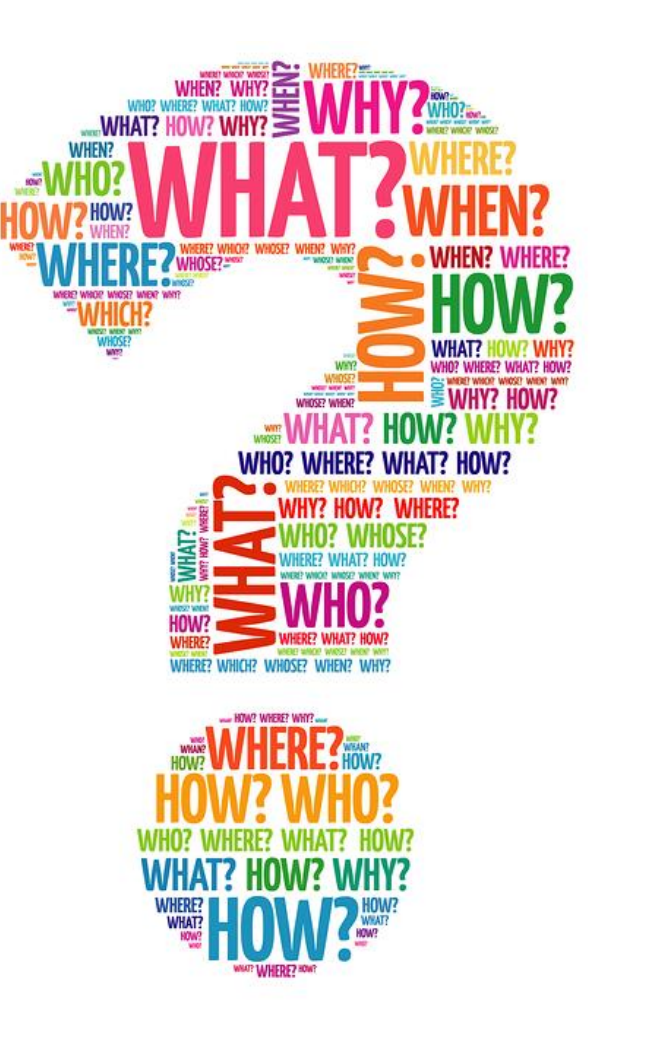